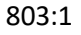

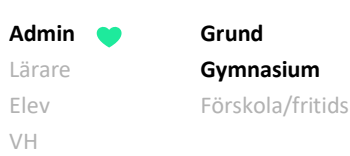

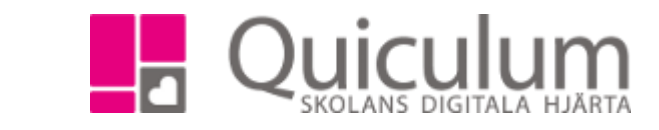

## Administrera nationella prov

Denna instruktion beskriver hur skolans administratör sätter datum för när lärare har tillgång att rapportera nationella prov.

Sätta datum för när lärare har tillgång att rapportera

- 1. Gå till *Verktyg*. Klicka på *Nationella prov* i vänstermenyn.
- 2. Välj aktuellt läsår i rullistan.

Du får nu upp de nationella prov som är inlagda i Quiculum enligt Skolverkets riktlinjer.

Dessa är upplagda med koppling till kurser och preliminära start-och slutdatum.

| 18/19 *                                    |                                         |            |            |       |
|--------------------------------------------|-----------------------------------------|------------|------------|-------|
| Prov                                       | Rapportera via                          | Startdatum | Slutdatum  | Spara |
| Nationella prov Matematik åk3              | Matematik 1-3, GRGRMAT01                | 2019-04-10 | 2019-06-14 | 8     |
| Nationella prov Engelska åk6               | Engelska 4-6, GRGRENG01 v               | 2019-04-10 | 2019-06-14 | 8     |
| Nationella prov Engelska åk9               | Engelska 7-9, GRGRENG01 *               | 2019-04-10 | 2019-06-14 | B     |
| Nationella prov Matematik åk6              | Matematik 4-6, GRGRMAT01                | 2019-04-10 | 2019-06-14 | 8     |
| Nationella prov Matematik åk9              | Matematik 7-9, GRGRMAT01                | 2019-04-10 | 2019-06-14 | 8     |
| Nationella prov Svenska åk3                | Svenska 1-3, GRGRSVE01 *                | 2019-04-10 | 2019-06-14 | B     |
| Nationella prov Svenska åk6                | Svenska 4-6, GRGRSVE01 *                | 2019-04-10 | 2019-06-14 | 8     |
| Nationella prov Svenska åk9                | Svenska 7-9, GRGRSVE01 *                | 2019-04-10 | 2019-06-14 |       |
| Nationella prov Svenska som andraspråk åk3 | Svenska som andraspråk 1-3, GRGRSVA01 * | 2019-04-10 | 2019-06-14 |       |
| Nationella prov Svenska som andraspråk åk6 | Svenska som andraspråk 4-6, GRGRSVA01 * | 2019-04-10 | 2019-06-14 |       |
| Nationella prov Svenska som andraspråk åk9 | Svenska som andraspråk 7-9, GRGRSVA01 * | 2019-04-10 | 2019-06-14 |       |
| Nationella prov NO åk9                     | Fysik 7-9, GRGRFYS01 *                  | 2019-04-10 | 2019-06-14 |       |
| Nationella prov SO åk9                     | Geografi 7-9, GRGRGE001 *               | 2019-04-10 | 2019-06-14 |       |

Alla exempelnamn i Quiculum är fiktiva.

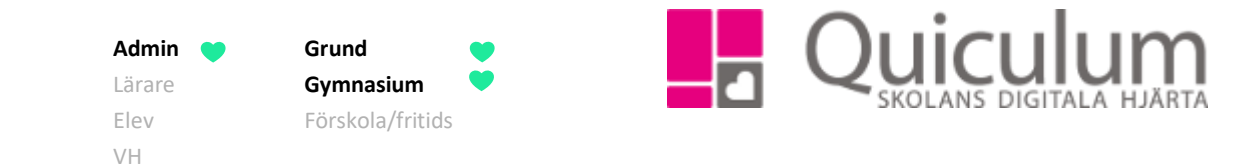

3. I kolumnen "Rapportera via" väljer du den kurs (ämne) som har koppling till den eller de undervisningsgrupper som förväntas delta i nationella prov. I rullistan hittar du alla de kurser som skolan har skapat. Det enklaste är att välja en befintlig kurs med koppling till undervisningsgrupp(er) och lärare.

**Notera att** skolan kan välja att skapa en "kurs" för att gruppera elever för nationella prov, men denna hamnar då i timplanen.

Bilden nedan visar hur du väljer kurs. I detta exempel har skolan ingen undervisningsgrupp för Matematik 1-3. Däremot finns en kurs som heter "Arbetspass" som innehåller de aktuella eleverna och undervisande lärare. Denna kan då väljas.

| Prov                          | Rapportera via           |
|-------------------------------|--------------------------|
| Nationella prov Matematik åk3 | Matematik 1-3, GRGRMAT01 |
|                               | ar Q                     |
| Nationella prov Engelska åk6  | Arbetspass, Arbetspass   |

På samma sätt kan en specifik kurs i NO resp. SO väljas för att får rätt undervisningsgrupp och lärare kopplade till dessa nationella prov:

| Nationella prov NO åk9 | Fysik 7-9, GRGRFYS01    | • |  |
|------------------------|-------------------------|---|--|
| Nationella prov SO åk9 | Geografi 7-9, GRGRGEO01 | • |  |

- 4. Vid behov, redigera start- och slutdatum för när ämnet/kursen ska vara öppet för läraren att registrera resultaten från de nationella proven.
- 5. Klicka på Spara.

Du är nu klar med inställningarna och läraren kan ta vid för att registrera resultat.